## **BitRecover Parallels HDD Recovery Tool**

Recover deleted Parallels virtual machine data

In today's digital era, virtual machines are very necessary to both personal and professional computing environments. Parallels Desktop is quite a popular platform for creating and managing virtual machines utilizing HDD files as virtual hard disks. However, these files can become corrupted or inaccessible due to system crashes, malware attacks or improper shutdown leading to potential data loss. This is where BitRecover Parallels HDD Recovery Tool comes into play which is basically a specialized tool designed to recover data from corrupted or damaged HDD files, ensuring that users can retrieve their valuable information easily.

## Visit the official page: BitRecover Parallels HDD Recovery Wizard

**Step 1: Download** the BitRecovery Parallels HDD Recovery Tool and after opening it, click on the folder icon to choose virtual path for data recovery.

| Virtual Path Selection         |                  |
|--------------------------------|------------------|
| Select Virtual File Path       | Ok<br>Cancel     |
| Please choose virtual path for | or data recovery |

**Step 2:** Browse through your computer's files and after selecting a file, click on **Open**.

| )rganize 🔻 New                                                                  | v folder |                    |                    | 8==      |
|---------------------------------------------------------------------------------|----------|--------------------|--------------------|----------|
| Music     Pictures                                                              | ^        | Name               | Date modified      | Туре     |
|                                                                                 |          | Windows 8-0.hdd    | 11/3/2015 11:41 AM | HDD File |
| Videos                                                                          |          | Windows 8-0.hddhds | 11/3/2015 11:56 AM | HDS File |
| Computer                                                                        | н        |                    |                    |          |
| Computer<br>Windows (C:)<br>Local Disk (D:)<br>Local Disk (E:)<br>Elements (I:) | ш        |                    |                    |          |

**Step 3:** Now select a recovery option from the 4 displayed choices depending on your requirement.

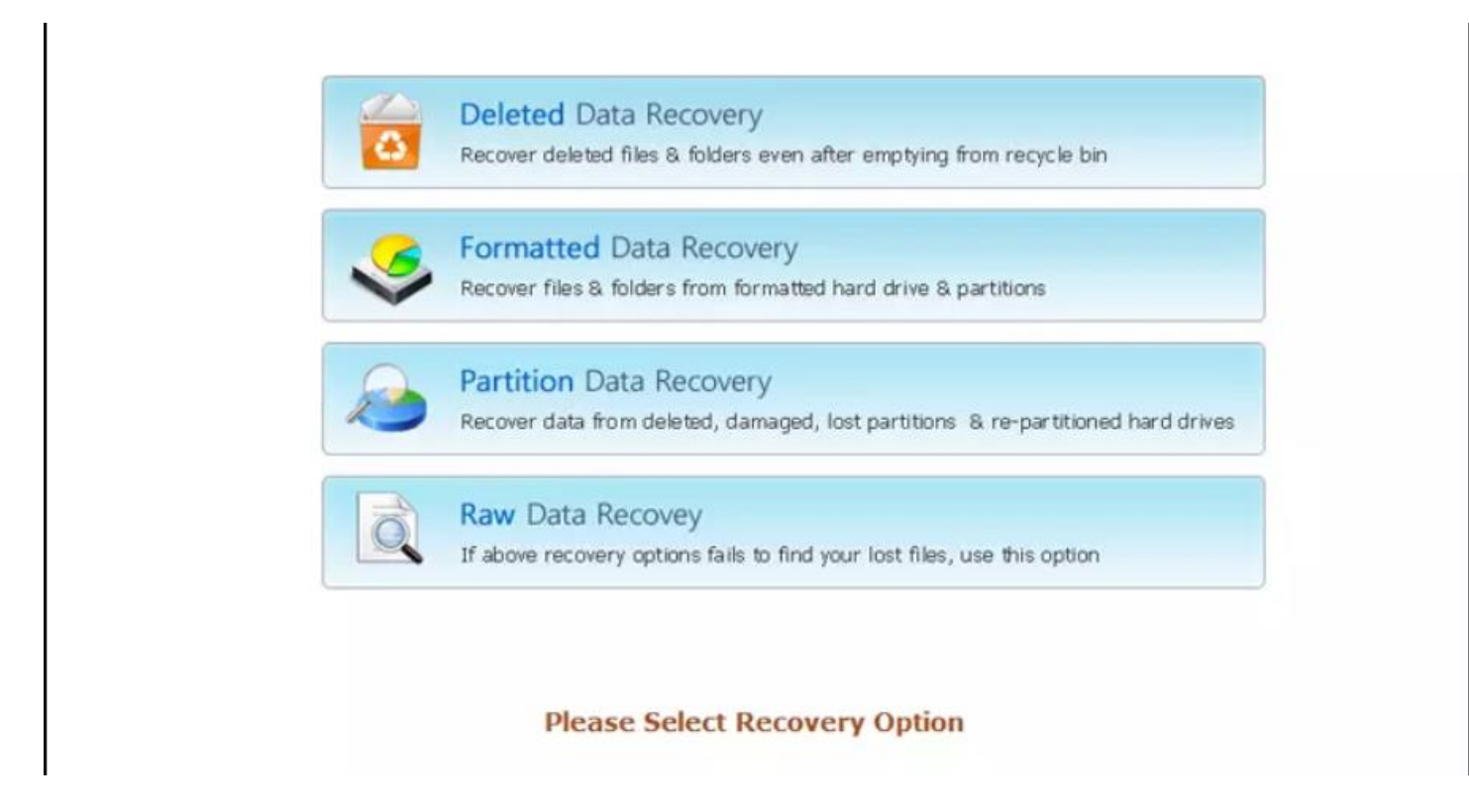

**Step 4:** Click on a partition from which you wish to recover data and then click on **Next** button. You can also see the drive information in the software panel.

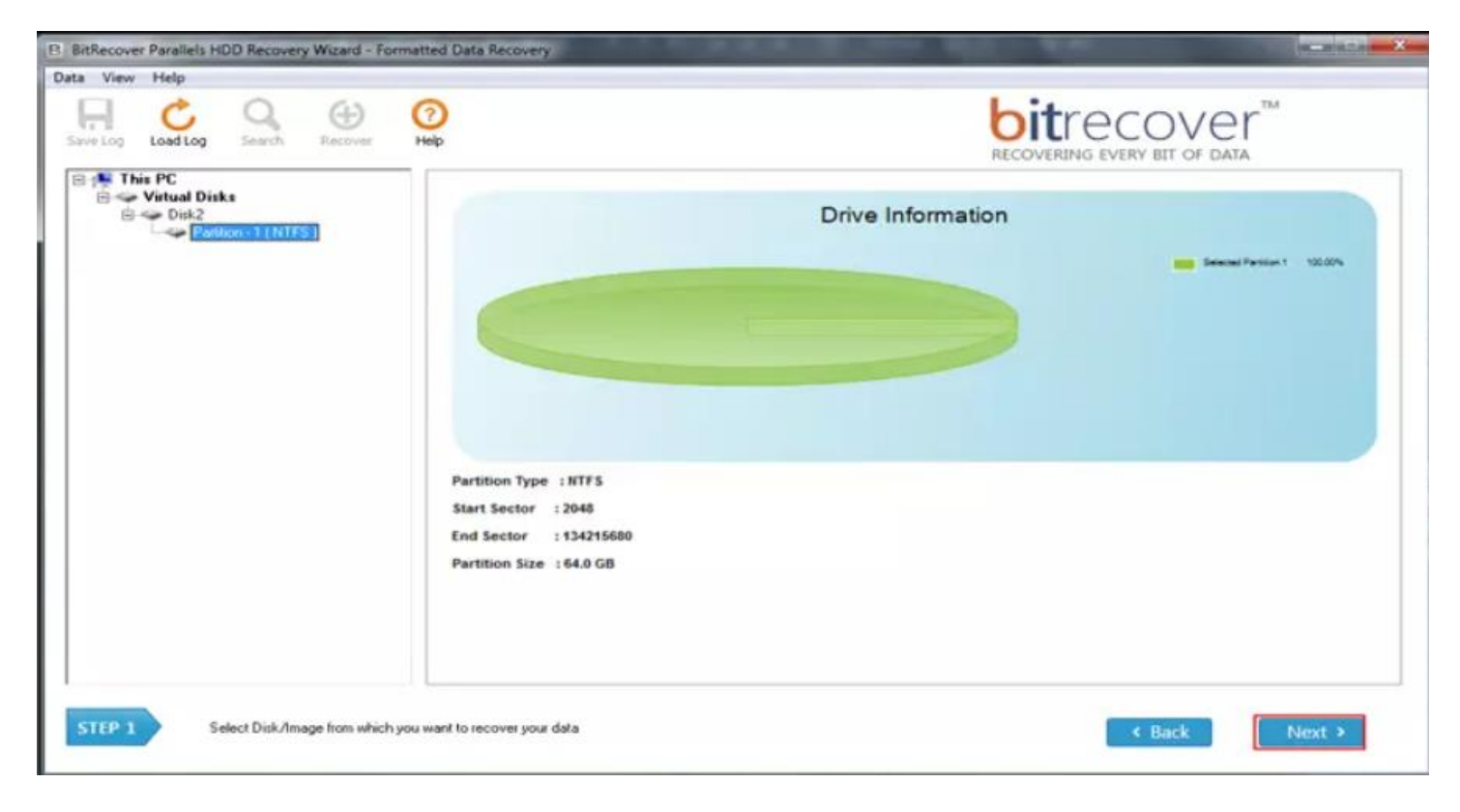

**Step 5:** Let the software analyze the selected data. This might take a few moments.

| Time Elapsed | 0:2:22                      |                          | Mode : Formatted Data Recovery |
|--------------|-----------------------------|--------------------------|--------------------------------|
| ndexes Found | 4981                        | Pause                    | Capacity: 64.0 GB              |
| olders Found | 29926                       | <ul> <li>Stop</li> </ul> |                                |
| iles Found   | 175015                      |                          |                                |
| .ast Name    |                             |                          |                                |
|              | Analysing Sectors: 7234839/ | /134215680               |                                |
|              |                             | 5 %                      |                                |

**Step 6:** Now, select the files and folders which you wish to recover. You can also preview the contents of the selected file/folder in the software panel.

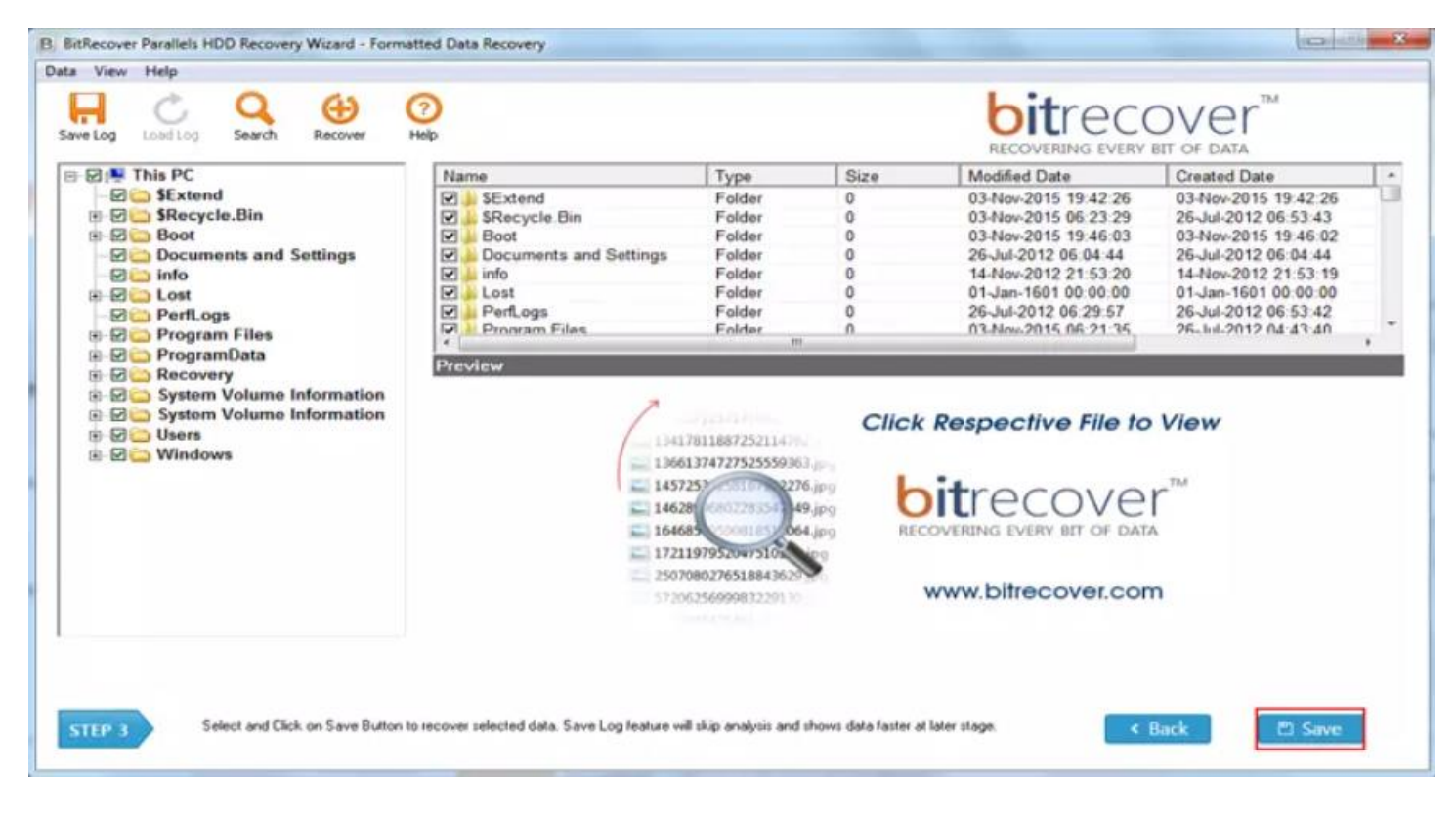

Step 7: Choose a data recovery path to save the resultant data by clicking on the folder icon.

| Select Data Recovery Path                  | Ok                    |
|--------------------------------------------|-----------------------|
|                                            | Cancel                |
|                                            | Settings              |
| Note : Please choose different data recove | ry path for recovery. |

Step 8: Browse for a destination folder, select it and then click on OK button.

| <ul> <li>Homegroup</li> <li>Computer</li> <li>Mindows (C:)</li> <li>Local Disk (D:)</li> <li>Local Disk (E:)</li> <li>Local Disk (E:)</li> <li>Elements (I:)</li> <li>features</li> <li>New folder</li> <li>Resultant data</li> <li>Scrnst</li> </ul> | E |
|----------------------------------------------------------------------------------------------------|---|
| Resultant data Scrnst                                                                                                    |   |

**Step 9:** Let the software complete the recovery process. You can also see the recovery time left in the software panel.

| BitRecover Parallels H | DD Recovery Wizard - Formatted Data Recovery       | ×                                                               |
|------------------------|----------------------------------------------------|-----------------------------------------------------------------|
|                        |                                                    |                                                                 |
| Time Elapsed           | :- 0 Min 5 Sec Recovery Time Left :- 36 Min 43 Sec | Skip                                                            |
| Data Size              | :- 29.439 GB size in                               | omp                                                             |
| Data Copied            | :- 68.254 MB size in                               | Pause                                                           |
| Last Data Name         | e :- \$LogFile                                     | <ul> <li>Stop</li> </ul>                                        |
| Folder Name            | :- C:\Users\admin\Desktop\Resultant data\\$LogFile | Hide Details                                                    |
|                        |                                                    | (Selecting Hide Details<br>will speedup data<br>recovery speed) |
| Current Data Copi      | ied :- 8 %                                         |                                                                 |
| Overall Data Copie     | ed :-                                              |                                                                 |
|                        |                                                    |                                                                 |

**Step 10:** After the process is completed, you will get a prompt message depicting that saving has been completed successfully.

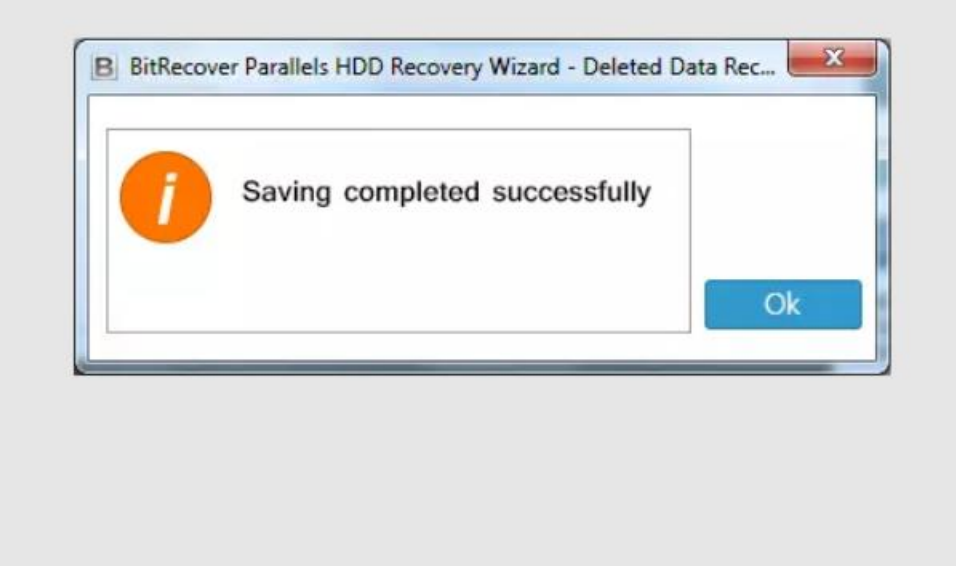

**Step 11:** Now, go to the destination path to view the saved data.

| Resulta            | nt data 🕨                      |                   | -           |             |
|--------------------|--------------------------------|-------------------|-------------|-------------|
| Organize 💌 Include | in library 🕶 Share with 🖛 Burn | New folder        |             |             |
| 🔶 Favorites        | Name                           | Date modified     | Туре        | Size        |
| 😹 Downloads        | 3Extend                        | 3/4/2016 2:05 PM  | File folder |             |
| 🔚 Recent Places    | \$Recycle.Bin                  | 3/4/2016 2:05 PM  | File folder |             |
| 📃 Desktop          | Boot .                         | 3/4/2016 2:07 PM  | File folder |             |
|                    | Documents and Settings         | 3/4/2016 2:07 PM  | File folder |             |
| 词 Libraries        | 🔰 info                         | 3/4/2016 2:07 PM  | File folder |             |
| Documents          | PerfLogs                       | 3/4/2016 2:07 PM  | File folder |             |
| J Music            | 퉬 Program Files                | 3/4/2016 2:08 PM  | File folder |             |
| Pictures           | Windows                        | 3/4/2016 2:58 PM  | File folder |             |
| Videos             | SAttrDef                       | 11/3/2015 7:42 PM | File        | 3 KB        |
|                    | SBadClus                       | 11/3/2015 7:42 PM | File        | 0 KB        |
| 🜏 Homegroup        | SBitmap                        | 11/3/2015 7:42 PM | File        | 2,048 KB    |
|                    | SBoot                          | 11/3/2015 7:42 PM | File        | 8 KB        |
| 👰 Computer         | SLogFile                       | 11/3/2015 7:42 PM | File        | 65,536 KB   |
| M WE I VON         |                                |                   | P***        | CO 4 30 1/0 |

By following the above 11 steps, you can efficiently recover your lost or corrupted data from HDD files using BitRecover Parallels HDD Recovery Wizard. A standout feature of this software is its ability to recover data from HDD Virtual Disk images created with Parallels Desktop and Virtual Box, ensuring compatibility with a wide range of virtual machines. **Conclusion** 

Thus, whether you have lost data due to system crashes, malware attacks or improper shutdowns, this tool offers a reliable and user-friendly solution as well as providing compatibility with HDD Virtual Disk Images for data recovery across different platforms. The tool offers a reliable and user-friendly solution.